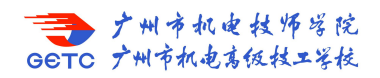

## 获取"穗康码"

1.扫描二维码进入"穗康"小程序。

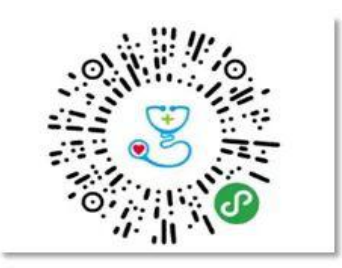

 初步登录人员,需绑定微信账号,进入"穗康"小程序后 点击"我的",登录并授权绑定手机号码。

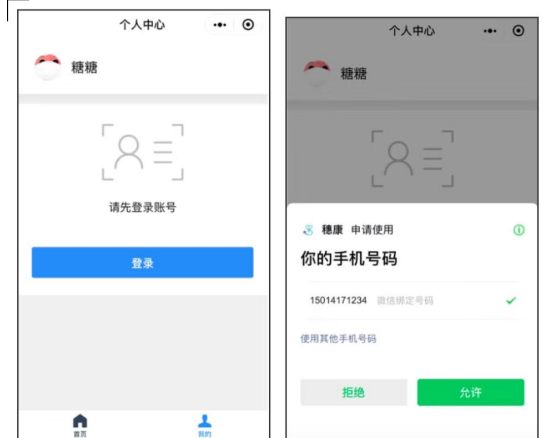

 为自己进行健康信息上报,点击"上报健康信息"填写用 户健康自查信息,疫情防控关键时期,请务必如实填写。

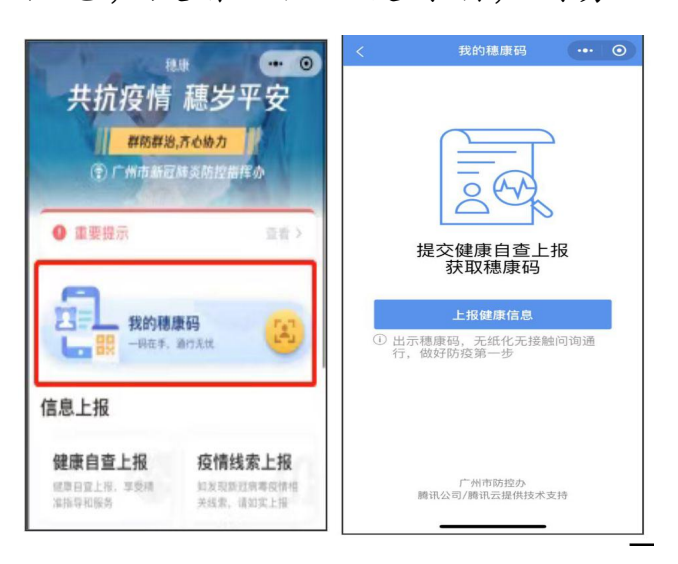

 点击首页"健康自查上报",选择"上报本人健康信息", 填写健康自查信息,疫情防控关键时期,请务必如实填写。

| <sup>粮</sup> 凍 •• ●<br>共抗疫情 穗岁平安<br><sup>群防群治,齐心协力</sup><br>훟 广州市新冠肺炎防控指挥办 |                                          | <b>基本信息</b><br>*姓名<br>请输入您的姓名   |    | * <b>是否常住广州</b> <ul> <li>是,在广州居住了已有半年以上</li> <li>否,我是临时来广州的</li> </ul> |            | * 个人健康状态<br>正常活动<br>自然正常无不适症状                    |  |  |
|----------------------------------------------------------------------------|------------------------------------------|---------------------------------|----|------------------------------------------------------------------------|------------|--------------------------------------------------|--|--|
|                                                                            |                                          | *手机号码<br>请输入您的手机号码 获取绑定手机号      |    |                                                                        |            | 」「山 新 國家 國家 國家 」<br>「州 有 國定住处,在家自我健康观察<br>集中健康服务 |  |  |
|                                                                            |                                          | *证件类型<br>身份证                    | 选择 | <ul> <li>来或返回广州超过14日</li> </ul>                                        |            | 广州无固定住处,如住酒店等实施集中健康观察<br>集中医学观察                  |  |  |
| <ul> <li>重要提示 查看 &gt;</li> </ul>                                           |                                          | * <b>证件号码</b><br>请输入您的证件号码      |    | <ul> <li>来或返回广州不超过14日(含14日)</li> <li>目前仍在外地</li> </ul>                 |            | <sup>在医疗机构医学观察</sup><br>*是否有如下症状(必选)             |  |  |
|                                                                            |                                          | * <b>性别</b><br>:告选择性别           | 洗择 | *近一个月旅居史                                                               |            | 自觉正常                                             |  |  |
| 我的穆康码<br>一時在手,通行无忧                                                         |                                          | *出生日期                           |    | 湖北(不含武汉)                                                               |            | 麦热37.3 ℃以下<br>发热37.3 ℃(含)以上                      |  |  |
|                                                                            |                                          | 请选择出生日期<br>*国籍/地区               | 选择 | 温州市<br>中国大陆其他省(自治区)市<br>中国港澳台地区                                        |            | <ul><li>□ 干咳</li><li>□ 乏力</li></ul>              |  |  |
|                                                                            |                                          | 中国大陆                            | 选择 |                                                                        |            |                                                  |  |  |
| 信自上招                                                                       |                                          | 请选择户籍所在地                        | 选择 | 国外                                                                     |            | 其他症状                                             |  |  |
| 健康自查上报<br>健康自查上报,享受精<br>准指导和服务                                             | <b>疫情线索上报</b><br>如炭现新冠房毒疫情相<br>关线索,请如实上报 | <b>籍贯</b><br>请选择籍贯              | 选择 | 近期接触史(选填)<br>14日内密切接触近期有湖北旅<br>居史者<br>近期有湖北旅屋史表指:14日内来                 |            | 其他症状<br>请简要描述症状情况 (不超过10个汉字)                     |  |  |
|                                                                            |                                          | *居住地址<br>请选择居住地址                | 选择 | 自湖北和去过湖北的人员                                                            |            | 我已阅知本申报所列事项,并保证以上申报内容正确属<br>实                    |  |  |
|                                                                            |                                          | * <b>详细住址</b><br>请填写详细住址(楼栋门牌号) | 选择 | <b>过者</b><br>近期与确诊患者有接触,如乘括同<br>一公共交通工具等情况                             | $\bigcirc$ | 提交                                               |  |  |

5. 点击"提交"后,点击"立即生成穗康码"即可生成本人
 穗康码(蓝码)。

| <   | 穗康码                            |                  | $\odot$ | <                              | 我的利               | 惠康码              | ••• 0      |  |  |
|-----|--------------------------------|------------------|---------|--------------------------------|-------------------|------------------|------------|--|--|
| ⑦ 您 | 已经成功提<br>动提交,可立即生成穗            | <b>交。</b><br>康码。 |         | ★<br>更新于: 2020/03/15 19:10     |                   |                  |            |  |  |
|     | 立即生成穗康码返回首页                    |                  |         |                                |                   |                  |            |  |  |
|     |                                |                  |         |                                | 验证码 <b>—</b><br>• | •                |            |  |  |
|     |                                |                  |         | 最新健康自报                         |                   |                  |            |  |  |
|     |                                |                  |         | とない                            | 咳嗽                | 変わ               | <b>无症状</b> |  |  |
|     |                                |                  |         | 个人关                            | 联信息               |                  |            |  |  |
|     |                                |                  |         | E                              | 暂无关联信             | 息                |            |  |  |
|     |                                |                  |         |                                | 欢迎使F<br>实现无接触问询   | 月穂康码<br>, 提高出行效率 |            |  |  |
|     | 「州市新冠師炎防控指挥办主<br>購讯云購讯公司提供技术支援 | :か<br>き          |         | 广州市新冠肺炎防控指挥办<br>腾讯公司/腾讯云提供技术支持 |                   |                  |            |  |  |